# 2025 RENEWAL FAQ's (Frequently Asked Questions)

## 1. What is the timing for renewals?

- a. January 14, 2025, Annual Renewals will open for the year.
- b. January 14, 2025, Renewal Links will be active on your Member Portal at 8am
- c. Renewals will run from January 14 February 28, 2025.

#### 2. What is the cutoff for 2025 Renewals?

- a. February 28, 2025, is the last day to update your 2025 Renewals
- b. After February 28, 2025, if you have not logged into your portal to update your 2025 Renewals, your 2024 renewals will carryover and you will be billed accordingly.

#### 3. When will Renewals be approved?

- a. 2025 Renewals will be approved in the system from March 1 March 14.
- b. Our Staff will need approximately 2 weeks to complete the approval process.
- c. Finance will start the billing process March 17 March 31.
- d. Pump Out schedules will start to be built during this time as well.

#### 4. When will my 2025 Renewals be billed to my account?

- a. Member Statements will be billed on account the last week of March
- b. Charges will appear the first week of April on your April 2025 statement

# 5. Where Do I Find my 2025 Renewals?

a. Your 2025 Renewals will be located in your Member Portal as a link under the Renewals tab at the top of your page.

#### 6. How Do I Login to PORTAL?

- a. Go to https://sandypines.com/members
- b. Click on Member Web Access

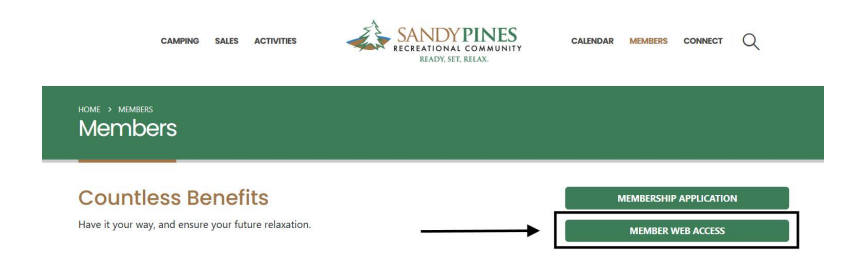

c. Enter your Username and Password; Click Sign In

| SANDYI                                       | PINES                              |  |  |  |  |
|----------------------------------------------|------------------------------------|--|--|--|--|
| Sign in Redeen                               | COMMUNITY<br>ELXC.<br>n invitation |  |  |  |  |
| Sign in with your Sandy Pines Portal Account |                                    |  |  |  |  |
| * Username                                   |                                    |  |  |  |  |
| * Password                                   |                                    |  |  |  |  |
| Remember me?                                 |                                    |  |  |  |  |
|                                              | Sign in Forgot your password?      |  |  |  |  |

d. Click on RENEWALS:

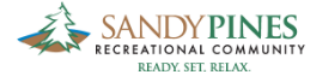

| My Info | Guests | Memberships | Maintenance | Permits | Meter Readings | Renewals | Links |
|---------|--------|-------------|-------------|---------|----------------|----------|-------|
| -       |        |             |             |         |                |          | /     |
|         |        |             |             |         |                | $\sim$   |       |

- e. Follow the Instructions to maintain or make any changes to your renewal items
- f. Click Submit
- g. Your 2025 Renewal will be complete
- 7. iPhone users please note that you may see the following when logging in from your iPhone to complete your renewals (blank square for your menu selection)

| 3:48                                            |                                              |
|-------------------------------------------------|----------------------------------------------|
| MY INFO                                         |                                              |
| You can make changes<br>Please click 'Save Chan | to the fields below.<br>ges' when completed. |
| Save Changes                                    |                                              |
| My Information                                  |                                              |

# My Information

- a. Click on the Blank square as it is your menu selection. It will take you to the links for you to click on your renewals option.
- b. Once your links appear click on Renewals to complete the same process as outlined above for the portal.

| 3:48           | •II LTE 🔲 |
|----------------|-----------|
|                | ≡         |
| My Info        |           |
| Guests         |           |
| Memberships    |           |
| Maintenance    |           |
| Permits        |           |
| Meter Readings |           |
| Renewals       |           |
| Links          |           |
|                |           |

#### 8. How Do I Reset my Username?

- a. To reset your Username, please call Member Service.
- b. They will have your Username on file in the system
- c. They will NOT have access to your Password for security purposes

## 9. How Do I Reset my Password?

- a. To reset your Password, you will need to login to your Member Portal
- b. Enter your Username (if you forgot your Username, please call Member Service)
- c. Click on FORGOT YOUR PASSWORD

| SA<br>RECRE    | NDY PI     | NES                           |  |
|----------------|------------|-------------------------------|--|
| +🕽 Sign in     | Redeem in  | nvitation                     |  |
| Sign in with y | your Sandy | y Pines Portal Account        |  |
| * U            | sername    |                               |  |
| * F            | assword    |                               |  |
|                |            | Remember me?                  |  |
|                |            | Sign ir Forgot your password? |  |
|                |            |                               |  |

- d. Reset your Password
- e. If you Share the same password with your Statement Link, you will need to reset that password as well.
- f. Once Reset, you may proceed to your Renewals

## 10. Water Softeners for my 2025 Renewals

- a. Water softeners have been added to your Renewals
- b. IF you had a water softener last year, you may see it already added to your Renewal
- c. IF you did NOT have a water softener last year or you do NOT see it added to your renewal, but would like one, you may add a water softener at the bottom of the Renewal
- d. Simply go to the bottom of your Renewal in the Available Add Ons section
- e. Go to the Water Softener
- f. Click the BLUE check mark and select ADD
- g. This feature has been added to prepare our 2025 water softener orders to ensure all who need a water softener has one.
- h. Also in the Available Add Ons section is the ability to add a pump out plan if you do not already have a plan (see Item 11 CHANGE below if you already have a plan).

## 11. What do I need to do when my 2025 renewal is active?

- a. RETAIN Confirm cards, property, leases and services you want to keep for 2025
- b. REMOVE Any cards, property, leases and services not needed for 2025
- c. CHANGE If you already have a Pump Out Plan but want a different plan, click CHANGE and select the plan you want to Change to. *Only existing Pump Out Plans can be Changed on the portal.*
- d. ADD ON Items. See item #10 above.

#### 12. Will I receive Confirmation of my Renewal(s)?

- a. Yes, you will receive an email confirmation showing a summary of the 2025 Renewals you have approved.
- b. THIS IS NOT A BILL

#### 13. When will I receive Confirmation?

- a. No changes to your renewal an email confirmation will be sent immediately
- b. Requested changes on your renewal an email confirmation will be sent that your changes have been submitted
- c. Once changes are completed by administration a final email confirmation will be sent

#### 14. When are my 2025 Renewals billed and due?

- a. Your 2025 Renewals will appear on your April 2025 Member Statements
- b. Your 2025 Renewals will be due April 25, 2025

#### **INSTRUCTIONS:**

How to Submit Your Renewal

- 1. Renewal Items are listed below these instructions.
- 2. Review each Renewal Items in the table below along with the summary information.
- 3. Determine if you are retaining that Item or need to remove the Item.
- 4. To remove an item from your renewal, click on the blue dropdown button next to the line you want to remove and select "Remove".
- 5. To reset an Item back to "retain" (if removed in error), click the blue drop down next to the line and select "Retain".
- 6. To change a pump out plan to a different plan, click the blue drop down next to the line and select "Change".
- 7. When you have completed your review and adjustment of the Items, click "Submit Renewal" at the bottom of the page.
- 8. Once you submit your renewal, you will not be able to make any further modifications.
- 9. Repeat these steps for any additional membership accounts that you have until all renewals are submitted.

For additional questions or help, please contact Member Service at 616-896-8315 Ext. 0 or at memberservice@sandypines.com.